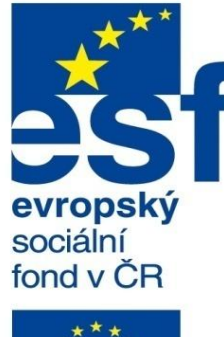

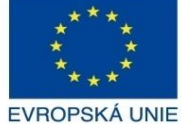

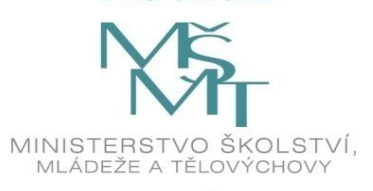

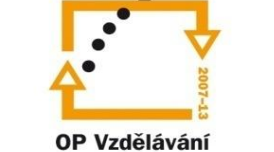

pro konkurenceschopnost

INVESTICE DO ROZVOJE VZDĚLÁVÁNÍ Střední průmyslová škola a Vyšší odborná škola technická Brno, Sokolská 1

Vytvořeno: prosinec 2013.

| Šablona: | Inovace a zkvalitnění výuky prostřednictvím ICT                                                                                                    |
|----------|----------------------------------------------------------------------------------------------------|
| Název:   | Uživatelská nastavení parametrických modelářů, využití<br>doplňkových modulů                                                                                         |
| Téma:    | Šablona výkresu                                                                                                    |
| Autor:   | Ing. Radek Šebek                                                                                                    |
| Číslo:   | VY_32_INOVACE_18 – 16                                                                                                    |
| Anotace: | Šablona výkresu, vzhled prostředí, vlastnosti výkresu a dokumentu, nastavení listu, správa šablony výkresu.<br>DUM je určen pro žáky 4. ročníku oboru strojírenství. |

# Šablona výkresu

## Nastavení prostředí – se týká hlavně pozadí formátu výkresu a pracovní plochy.

Nastavení provádíme pomocí nabídky "Nástroje – Možnosti". Neplatí jen pro danou šablonu, ale jedná se o nastavení systému.

| Možnosti systému Vlastnosti dol | kumentu                                                                            |  |  |
|---------------------------------|------------------------------------------------------------------------------------|--|--|
| Obecné                          | Aktuální barevné schéma:                                                           |  |  |
| Výkresy                         | V Odstranit                                                                        |  |  |
| Styl zobrazení                  |                                                                                    |  |  |
| Šrafování/výplň                 | Nastavení barevného schéma:                                                        |  |  |
| Barvy                           | Chybějící reference vybrané položky 🔺                                              |  |  |
| Skica                           | Výbrana piocna, sunovana<br>Výkresy, barva papíru                                  |  |  |
| ····· Vztahy/zachycení          | Výkresy, pozadí                                                                    |  |  |
| Zobrazení/výběr                 | Výkresy, viditelné hrany modelu<br>Výkresy, skryté brany modelu                    |  |  |
| Výkon                           | Výkresy, hrany modelu (SpeedPak)                                                   |  |  |
| Sestavy                         | Tečné hrany výkresu, modelu                                                        |  |  |
| Vnější odkazy                   | Vykresy, zmenene koty<br>Kóty, importované (řídicí)                                |  |  |
| Výchozí šablony                 | Kótv. neimportované (řízené)                                                       |  |  |
| Umístění souborů                | Výchozí vzhled: color                                                              |  |  |
| FeatureManager                  | Výchozí prostředí: 00 3 point faded                                                |  |  |
| Císelné přírůstky               | Vzhled pozadí                                                                      |  |  |
| Pohled                          | Použít prostředí dokumentu jako pozadí (doporučeno)                                |  |  |
| Zálohování/Obnovení             | 🔾 Jednoduché (Barva pozadí okna)                                                   |  |  |
| Dotyk                           | S přechodem (Horni/Dolni barvy s přechodem)                                        |  |  |
| Průvodce dírami/Toolbox         | Soudor obrazku:                                                                    |  |  |
| Průzkumník souborů              | smoke.png                                                                          |  |  |
| Vyhledávání                     | Obsovit barvy pa výchozí pastavoní Uložit jako schéma                              |  |  |
| Spolupráce                      | Obiovic barvy na výchozí nastavení obožiť jako schema                              |  |  |
| Zprávy/chyby/upozornéní         | Použít nastavenou barvu jako barvu papíru výkresu (zakázat obrázek v pozadí listu) |  |  |
|                                 | ✓ Použít nastavenou barvu pro režim stínovaný s hranami                            |  |  |
|                                 | Použít nastavenou barvu při úpravě dílu v sestavě                                  |  |  |
|                                 | Při otevření použít zadanou barvu pro změněné kóty ve výkresu                      |  |  |
|                                 | Obálky: Poloprůhledná 🗸 🗸                                                          |  |  |

#### Skrýt/zobrazit položky v grafické ploše

60 -`⊗|| ‡₊ N d **J**+ ▦ Ø -D- (D1) 

| V                    | /ýběrem aktivujeme či          |                  |
|----------------------|--------------------------------|------------------|
| eak                  | tivujeme vhodné položky.       |                  |
|                      |                                |                  |
| Př                   | ístup ke zobrazení příslušnýc  | h položek opět   |
| na                   | ideme i v nabídce roletového n | nenu "Zobrazit". |
|                      |                                |                  |
|                      | Skrýt všechny typy             |                  |
|                      | Roviny                         |                  |
| C C                  | Roviny pohybliveno rezu        |                  |
| 667                  | Osy                            |                  |
| 63.<br>[.t.]         | Pomocne osy                    |                  |
| 68*)<br>.t           | Pocatky                        |                  |
| 87                   | Souradne systemy               |                  |
|                      | Krivky                         |                  |
| 67                   |                                |                  |
| #                    | SDSKICA P                      |                  |
| -65ª<br>■            | Vřachny popisy                 |                  |
| (p1)                 | Vsechny popisy                 |                  |
| 66*<br>∠#            | Rody                           |                  |
| 00°                  | Bodytrasy                      |                  |
| oor<br>A             | Dělicí křivby                  |                  |
| ~                    | Světla                         |                  |
| 00°<br>(20)          | Kamery                         |                  |
| ∞∞<br>, <u>,,,,,</u> | Svar                           |                  |
|                      |                                |                  |
| 67                   | Vazby skici                    |                  |
| æ                    | Nálepky                        |                  |
|                      |                                |                  |

Vlastnosti výkresu – nezadáváme, jelikož je prostředí výkresu poslední instancí a tyto informace již dále nevyužijeme.

Vlastnosti dokumentu – určujeme s ohledem na příslušnou normu zpracování výkresové dokumentace. Pomocí nabídky "Nástroje – Možnosti" ovlivňujeme převážně nastavení vzhledu popisů a stylů použitých čar. **Nastavení listu výkresu** – provádíme pravým tlačítkem nad záložkou listu volbou "Vlastnosti". Toto nastavení bude použito jako primární při zakládání nového výkresu z dané šablony.

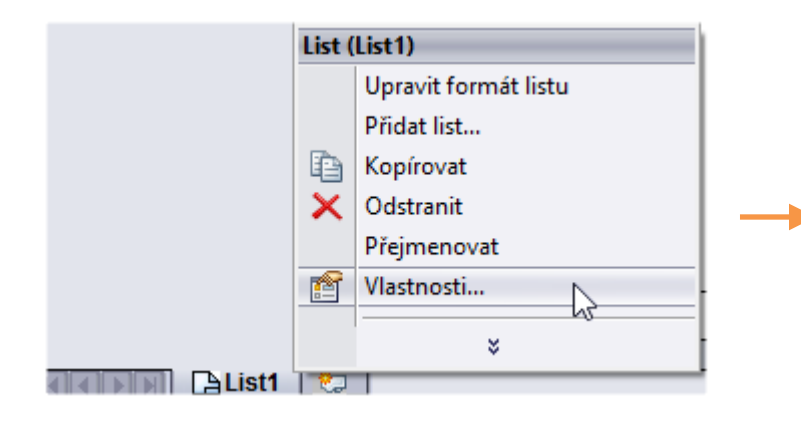

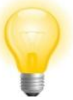

V šabloně výkresu je možné doplnit i další listy pomocí volby "Přidat list...".

| Vlastnosti listu ×                                                                      |                                     |                                                           |  |
|-----------------------------------------------------------------------------------------|-------------------------------------|-----------------------------------------------------------|--|
| Název: List1<br>Měřítko: 1 : 1                                                          | Typ průmětu<br>Evropské<br>Americké | Označení dalšího pohledu: A<br>Označení další základny: A |  |
| Formát/velikost listu                                                                   | Znovu načíst                        | Náhled                                                    |  |
| a4 - iso.slddrt<br>✓ Zobrazit formát listu<br>○ Vlastní velikost listu<br>Šířka: Výška: | Procházet                           | Šířka: 210.00m Výška: 297.00m                             |  |
| Použít hodnoty uživatelských vlastností z modelu zobrazeného v:<br>Výchozí v OK Storno  |                                     |                                                           |  |

### Uložení šablony výkresu

Šablonu výkresu ukládáme stejně jako u šablon modelů a sestav do přednastaveného adresáře pomocí nabídky roletového menu "Soubor – Uložit jako".

| 57                                | Vhodný adresář se<br>aktualizuje automaticky | po zadání typu<br>/ dle nastavení SolidV | souboru<br>Vorksu.             | ×                  |
|-----------------------------------|----------------------------------------------|------------------------------------------|--------------------------------|--------------------|
| € ∋ - ↑                           | 퉬 « SolidWorks 2 → templa                    | ites v C Proh                            | ledat: templates               | Q                  |
| Uspořádat 🔻                       | Nová složka                                  |                                          |                                |                    |
| Stažené sou<br>Videa<br>Acer (C:) | ubory ^ Název                                | *                                        | Datum změny<br>4. 12. 2013 17: | Typ<br>35 Soubor D |
| 🗣 Síť                             | ~ <                                          |                                          |                                | >                  |
| Název soubor                      | ru: Výrobní výkres.drwdot                    |                                          |                                | ~                  |
| Uložit jako ty                    | rp: Šablony výkresů (*.drwdot)               | Jako typ souboru vo                      | olíme šablon                   | u výkresu.         |
| Descriptio                        | on: Add a description                        |                                          |                                |                    |
|                                   | 🔲 Uložit jako kopii                          | Odkazy                                   | /                              |                    |
| ) Skrýt složky                    |                                              |                                          | Uložit 🔓                       | Storno:            |

### Využití šablony výkresu

### Šablonu výkresu volíme při zakládání nového dokumentu výkresu.

| Nový dokument SolidWorks                                                                                     |                                                                                        |
|----------------------------------------------------------------------------------------------------|----------------------------------------------------------------------------------------|
| třírozměrné zpodobení jediné součásti návrhu<br>Díl                                                          |                                                                                        |
| třírozměrné uspořádání dílů a/nebo jiných sestav<br>Sestava                                                  | Nový dokument SolidWorks ×                                                             |
| dvourozměrný technický výkres, většinou dílu nebo sestav<br>výkres<br>Nejprve aktivujeme režim "Upřesňující" | Díl Sestava Výkres Výrobní výkres<br>Poté výběrem zvolíme<br>příslušnou verzi šablony. |
| Upřesňující OK                                                                                               |                                                                                        |
|                                                                                                    | Začátečník 😭 Kurzy OK Storno Nápověda                                                  |

#### Určení adresářů výchozích šablon výkresu

Umístění šablon výkresu definujeme opět stejně jako u šablon modelů a sestav pomocí nabídky roletového menu "Nástroje – Možnosti" editací složky "Šablony dokumentů".

| Možnosti systému                                                                                                    |                                                                                                    |                                       |
|----------------------------------------------------------------------------------------------------|----------------------------------------------------------------------------------------------------|---------------------------------------|
| Obecné<br>Výkresy<br>Styl zobrazení<br>Srafování/výplň<br>Barvy<br>Skica<br>Vztahy/zachycení<br>Zobrazení/výběr<br>Výkon<br>Sestavy<br>Vnější odkazy<br>Výchozí šablony<br>Umístění souborů | Zobrazit složky pro:<br>Šablony dokumentů  Složky:<br>C:\ProgramData\SolidWorks\SolidWorks 2012\templates\<br>C:\Program Files\SolidWorks Corp\SolidWorks\Jang\czech\Tutorial | Přidat<br>Odstranit<br>Nahoru<br>Dolů |

### Šablona výkresu – příklad k procvičení

Vytvořte šablonu výkresu dle následujících požadavků a nastavení:

- prostředí (systémové nastavení): pozadí i barva papíru bílá
- vlastnosti dokumentu: u jednotlivých popisů a stylů čar upravte nastavení dle platné normy pro zpracování výkresové dokumentace
- nastavení listu výkresu: promítání "Evropské", výchozí formát listu A4

Tuto šablonu uložte na svůj disk do adresáře šablony dokumentů. Poté ji použijte k vytvoření výrobního výkresu.

#### Použité zdroje

Pro tvorbu digitálního učebního materiálu byl použit následující software:

Microsoft Office PowerPoint 2007 SP3 MSO, Microsoft Corporation. SolidWorks 2013 SP4.0, studijní edice pro školní rok 2013-2014, Dassault Systemes. Výstřižky 6.1.7601, Microsoft Corporation.